秘书办公自动化知识:设置边框、底纹、项目符号、编号秘 书资格考试 PDF转换可能丢失图片或格式,建议阅读原文 https://www.100test.com/kao\_ti2020/645/2021\_2022\_E7\_A7\_98\_ E4 B9 A6 E5 8A 9E E5 c39 645393.htm id="tb42">一、边框1 、应用于文字:选定文字,进入格式菜单 边框和底纹 边 框选项卡."应用于"选择"文字" 根据需要选择样式、设 置线型、颜色、宽度 确定。(给文字加边框)2、应用于 段落:将光标放在段落中(针对当前段落,如果多个段落格 式相同,可选定这些段落,再编辑),进入格式菜单 边框 和底纹 边框选项卡,"应用于"选择段落 根据需要选择样 式、设置线型、颜色、宽度 确定。(给段落加边框)3、 应用于页面:格式菜单 边框和底纹 页面边框选项卡,根 据需要选择样式、设置线型、颜色、宽度或者选择一种图案 (艺术型) 确定。\*、制作通行本效果。(第一步:视图 显示段落标记;第二步:回车一次;第三步:选中这两个段 落标记 格式菜单 边框和底纹 应用于"段落","设置 "选择"无",预览框左侧单击第二个和第三个按钮,单击 "确定"; 第四步: 复制、粘贴。) 二、底纹: 三、项目符 号:段落中起始位置出现的符号即称为项目符号。设置项目 符号的方法: 百考试题 - 全国最大教育类网站(www . Examda 。com) 第一步: 格式菜单 项目符号和编号 项目符号选项 卡中选择符号 确定; 第二步:设置段落缩进。(一般首行 缩进2字符, 左、右缩进为0) 四、编号: 设置编号的方法: 第一步:格式菜单 项目符号和编号 编号选项卡,选择一 种编号样式,如果样式不符合要求,则单击自定义,进入新 的对话框,在"编号格式"中输入公共部分,在"编号样式

"中选择符合要求的样式 确定。第二步:设置段落缩进。 (一般首行缩进2字符,左、右缩进为0)100Test下载频道开 通,各类考试题目直接下载。详细请访问 www.100test.com